# 0-10V Athena LED Driver 96 watt - Installation Instructions

Models PS-010V-LIN-D-96-24-AWNR, PS-010V-LOG-D-96-24-AWNR

#### Please read all instructions prior to installation and keep for future reference!

This LED Driver is to be installed in accordance with Article 450 of the National Electrical Code. The LED Driver must be installed in a well ventilated area and free from explosive gases and vapors. Proper operation requires the free flow of air as this LED Driver is hardwired, it should only be installed by a qualified electrician. Suitable For Dry Location.

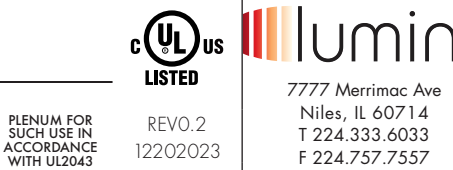

1/3

F 224.757.7557 info@luminii.com www.luminii.com

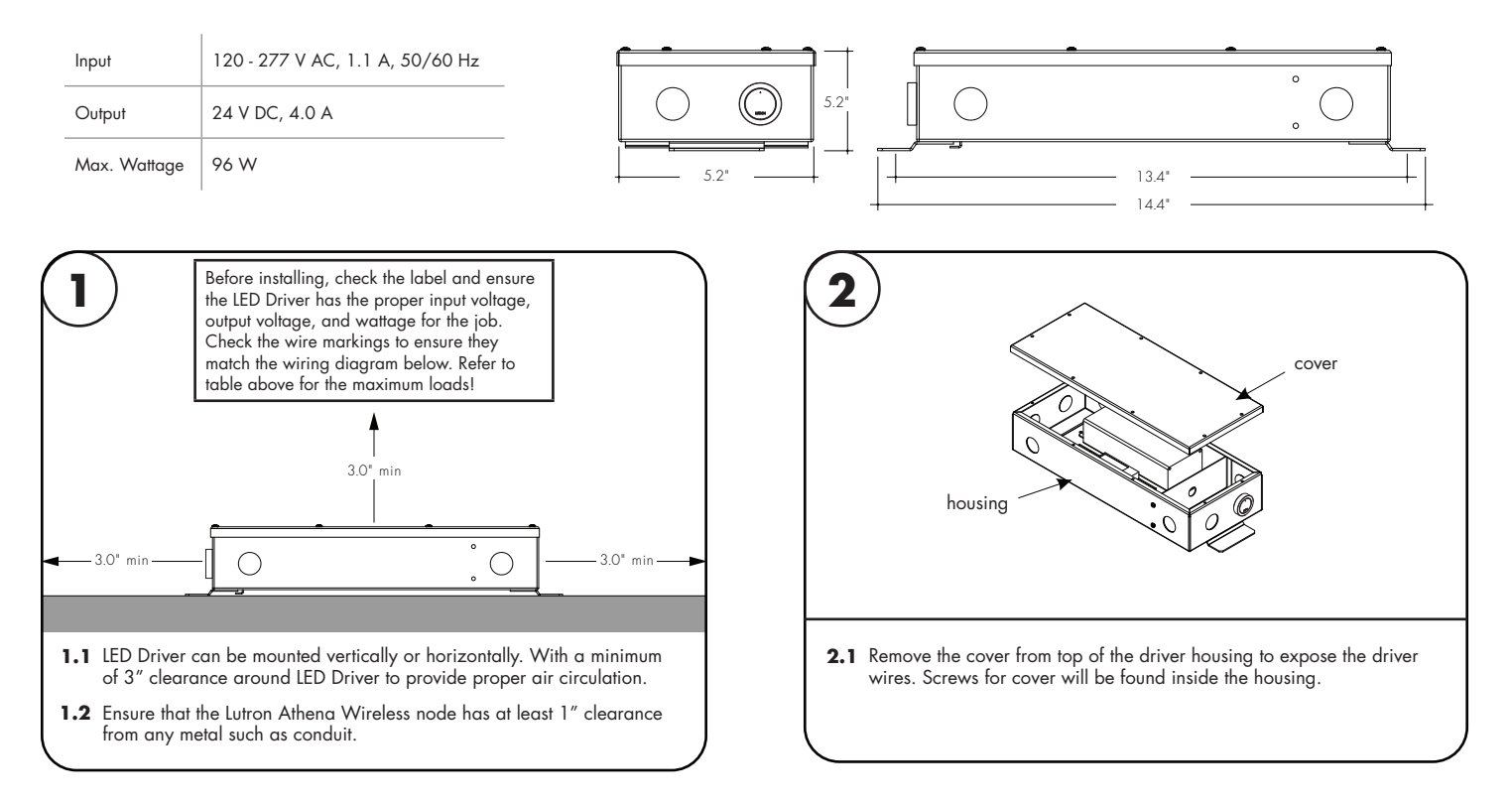

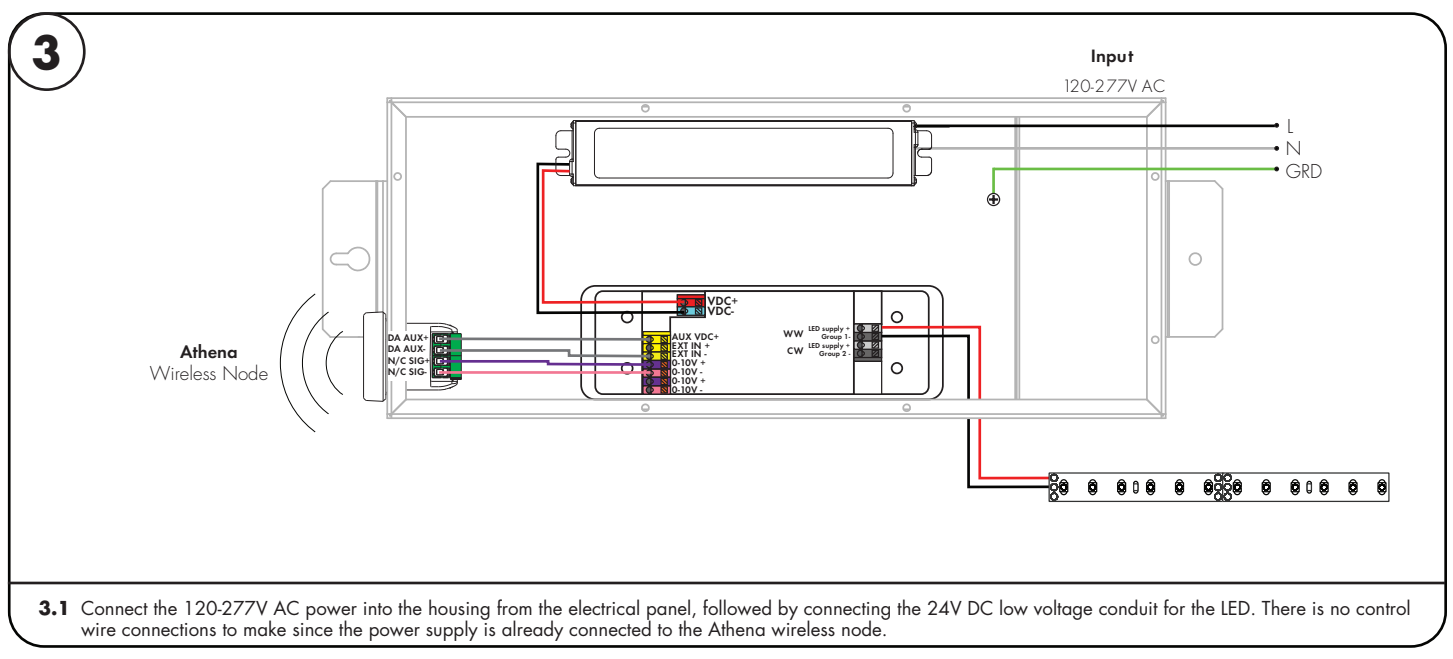

# 0-10V Athena LED Driver 96 watt - Installation Instructions

Models PS-010V-LIN-D-96-24-AWNR, PS-010V-LOG-D-96-24-AWNR

Please read all instructions prior to installation and keep for future reference!

This LED Driver is to be installed in accordance with Article 450 of the National Electrical Code. The LED Driver must be installed in a well ventilated area and free from explosive gases and vapors. Proper operation requires the free flow of air as this LED Driver is hardwired, it should only be installed by a qualified electrician. Suitable For Dry Location.

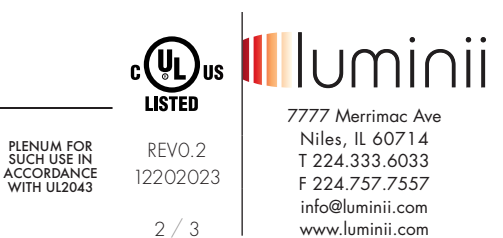

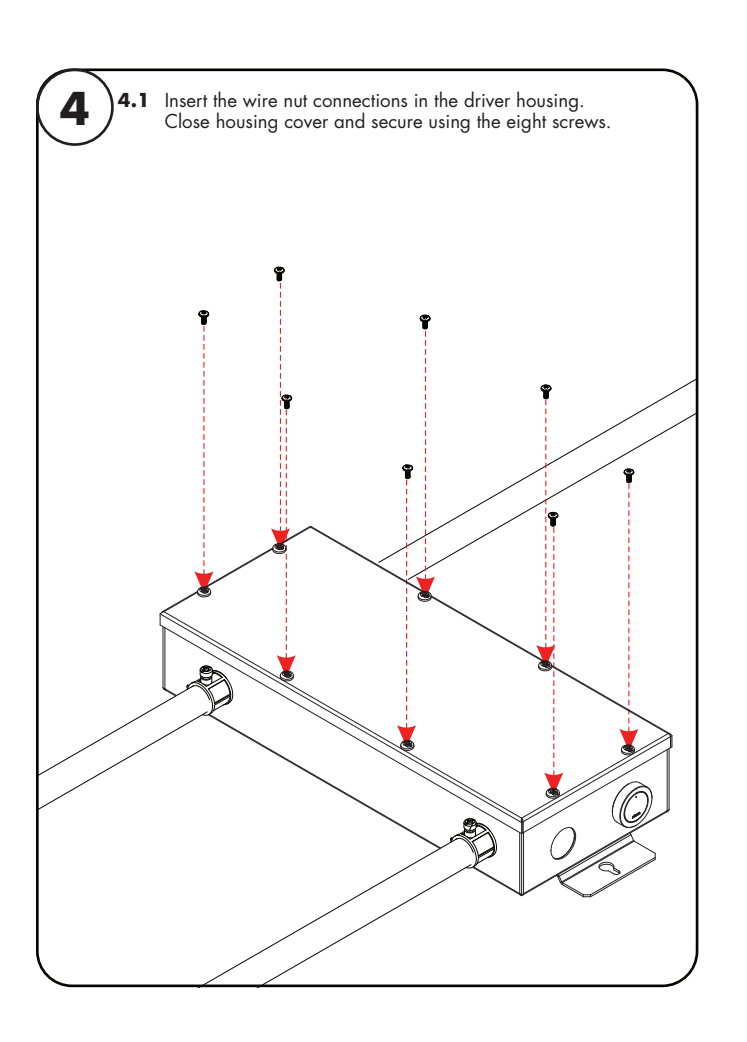

# 0-10V Athena LED Driver 96 watt - Installation Instructions

Models PS-010V-LIN-D-96-24-AWNR, PS-010V-LOG-D-96-24-AWNR

Please read all instructions prior to installation and keep for future reference!

This LED Driver is to be installed in accordance with Article 450 of the National Electrical Code. The LED Driver must be installed in a well ventilated area and free from explosive gases and vapors. Proper operation requires the free flow of air as this LED Driver is hardwired, it should only be installed by a qualified electrician. Suitable For Dry Location.

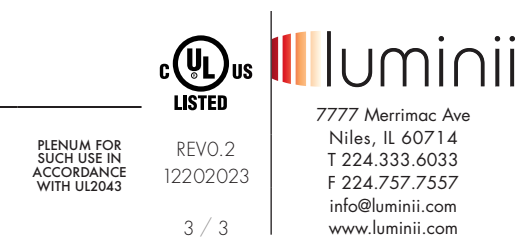

#### Factory Resetting the Lutron Athena Wireless Node using the Lutron App

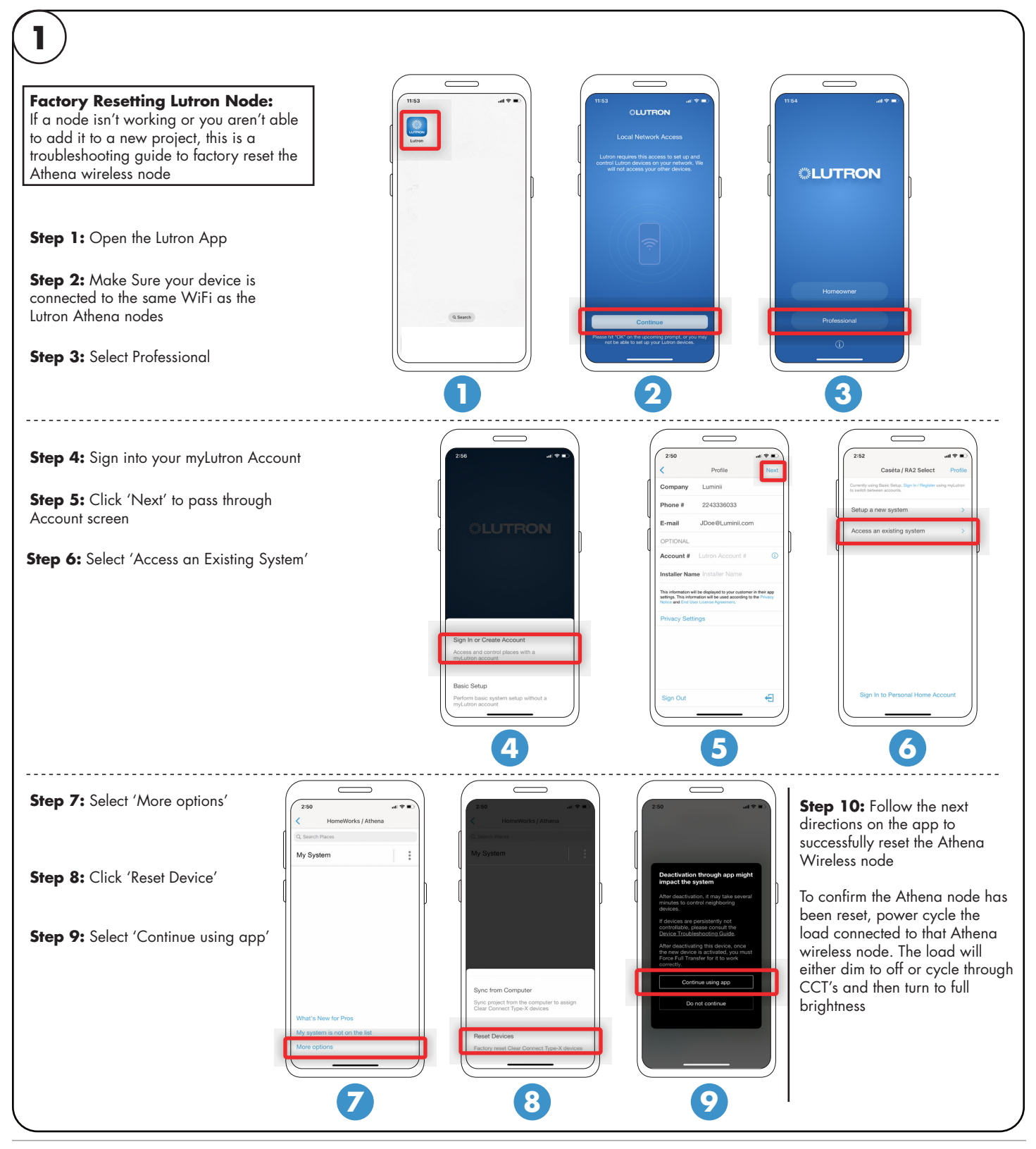